| 致    | EPSON 愛用者                     |
|------|-------------------------------|
| 文件來源 | EPSON 客服中心                    |
| 主題敘述 | 原廠連續供墨系統 Epson L565 列印時沒有監控畫面 |
|      |                               |

內容說明:列印監控不會顯示,系統監控沒有常佇。

此為驅動程式設定問題

## <步驟一>

點選『開始功能表』選擇『設定』

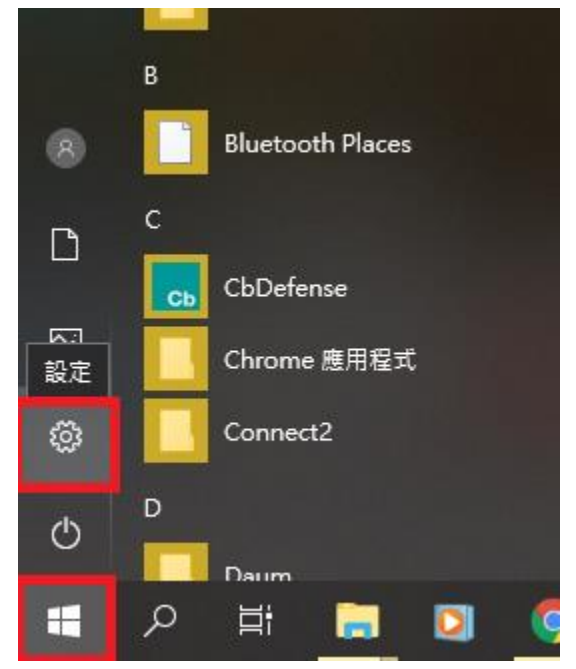

<步驟二>

點選『裝置』

## Windows 設定

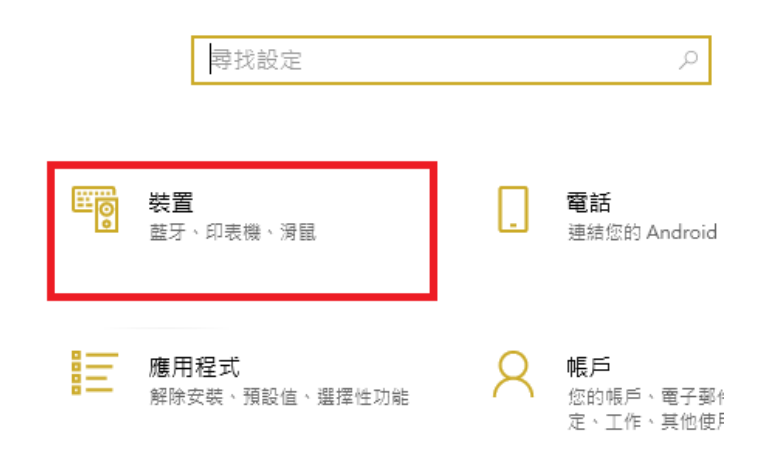

## <步驟三>

選擇『裝置和印表機』。

|     |                                  | -                               |
|-----|----------------------------------|---------------------------------|
|     | 藍牙與其他裝置                          |                                 |
| ٩   | + 新增整牙或其他装置                      | 更快速開啟藍牙                         |
|     |                                  | 若要在不開啟 [設定] 的情:<br>藍牙,請開啟控制中心,{ |
|     | 監牙                               | [藍牙] 圖示。 如果需要,<br>同步驟將它關閉。      |
|     | <b>一</b> 〕開啟                     | 取得藍牙的詳細資訊                       |
|     | 現在已可供探索 ("TEKPCR0080")           |                                 |
|     |                                  | 相關設定                            |
|     | <b>溕</b> 鼠、疑盛兴于舄聿                | 裝置和印表機                          |
|     | Lenovo USB Optical Mouse         | 音效設定                            |
| Ink | USB NetVista Full Width Keyboard | 顯示設定                            |
|     |                                  | 更多藍牙選項                          |
|     |                                  |                                 |

## <步驟四>

點選印表機按右鍵選擇『列印喜好設定』

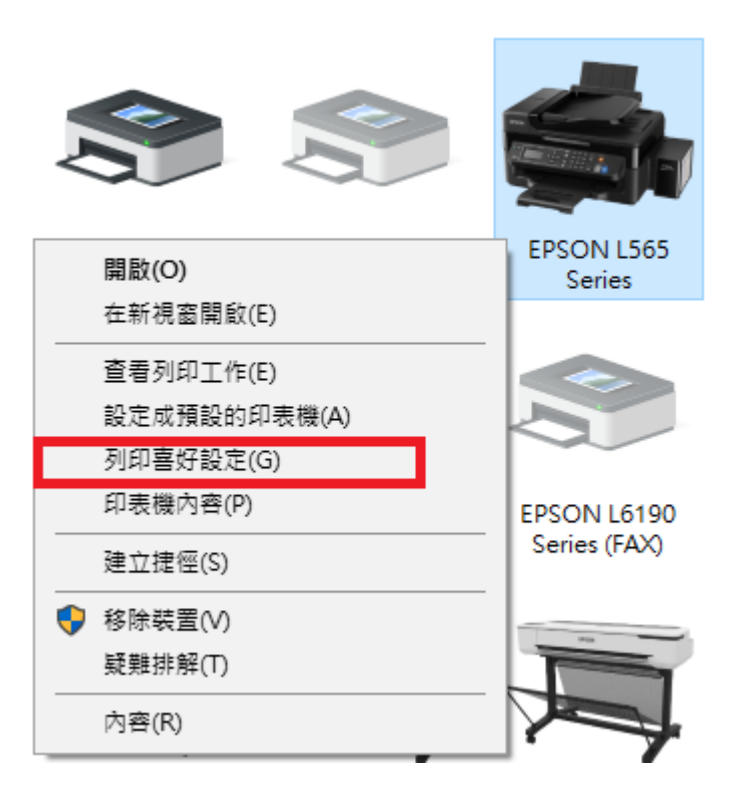

| 主選單 更多選項 維護                                                                                                    |                    |  |  |  |
|----------------------------------------------------------------------------------------------------|--------------------|--|--|--|
| 噴嘴被查                                                                                                    | EPSON印表機監控程式3      |  |  |  |
| 印字頭清潔                                                                                                    | 監控設定               |  |  |  |
| 3. 金融 (金融) 3. 金融 (金融) 3. 金融) 3. 金融 (金融) 3. 金融 (金融) 3. 金融) 3. 金融 (金融) 3. 金融) 3. 金融 (金融) 3. 金融) 3. 金融 (金融) 3. 金融) 3. 金融 (金融) 3. 金融) 3. 金融 (金融) 3. 金融) 3. 金融 (金融) 3. 金融) 3. 金融) 3 |                    |  |  |  |
|                                                                                                    | 進階設定               |  |  |  |
|                                                                                                    | 列印行列               |  |  |  |
| 工作配置Lite                                                                                                    | 印表機和選購品資訊          |  |  |  |
| 語言/Language 中文(繁體) (Chinese (Tradition                                                                                                    | al)) ~             |  |  |  |
| 版本 2.65.00                                                                                                    | e-支援               |  |  |  |
| 確定                                                                                                    | 取消 套用(A) <b>說明</b> |  |  |  |

點選『維護』再點選『監控設定』。

<步驟五>

勾選『將捷徑圖示註冊到工作列』再點選『確定』即完成。

|                      |      |             | $\sim$ |
|----------------------|------|-------------|--------|
| 選擇顯示的警告訊息            |      |             |        |
| 項目                   | 螢幕警示 |             | ^      |
| ☑ 錯誤                 | 開啟   |             |        |
| □ 連線錯誤               | 關閉   |             |        |
| ☑ 印表機選取錯誤            | 開啟   |             |        |
| □ 墨水存量低              | 關閉   |             | ¥      |
|                      |      | 預設值         |        |
| 選擇監控圖示               |      |             |        |
| 🗹 將捷徑圖示註冊到工作列        |      |             |        |
| 雙擊監控圖示開散印表機狀態?<br>窗。 | 見    |             |        |
|                      |      | <b>∢</b> ⊧£ |        |
| □ 九許監控資源分享印表機        |      |             |        |
| ☑顯示 Epson 優惠訊息       |      |             |        |
| ☑ 透過 Epson 分享使用資訊    |      |             |        |
| 確定取消                 |      | 說明          | ]      |